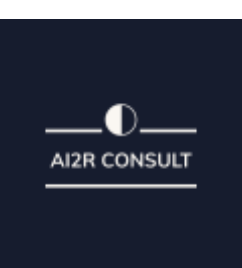

### **PROGRAMME DE FORMATION**

### WORDPRESS WOOCOMMERCE

### Objectif de la formation

Apprendre et maitriser les outils et fonctionnalités de base de Wordpress, réaliser des sites web aux thèmes personnalisés et des blogs en ligne. Woocommerce de 12 modules : Apprendre et maitrise r les fonctionnalités de l'extension WooCommerce pour WordPress et créer et personnaliser votre boutiqueen ligne.

### Conditions spécifiques :

Navigateur web : Edge, Chrome, Firefox, Safari Système d'exploitation : Mac ou PC, smartphone

**<u>Prérequis</u>**: Notions de wordpress

Délai d'accès : 14 jours

Lieu de la formation : A distance

Pour les personnes en situation de handicap, nous mettrons tout en œuvre pour vousaccueillir ou pour vous réorienter. Vous pouvez nous contacter au 04 81 91 42 46

### Tarif incluant la certification : à partir de 1800 €

### Résultats attendus de la formation

- Amélioration des compétences en présence Web.,
- Apprendre et savoir maitriser les outils et fonctionnalités de Wordpress.
- Savoir réaliser des sites web aux thèmes personnalisés et des blogs en ligne.
- Apprendre et maitriser les fonctionnalités de l'extension WooCommerce pourWordPress
- et créer et personnaliser votre boutique en ligne
- Préparation au passage de la certification.

AI2R CONSULT

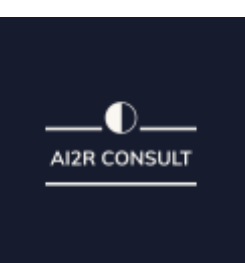

#### Contenu de la formation

#### **1-INTRODUCTION**

- 1. Présentation du cours
- 2. Pourquoi Utiliser Wordpress pour créer son site

#### 2-METTRE EN LIGNE

- 1. Choisir votre nom de domaine
- 2. Rechercher un nom de domaine
- 3. Acheter votre hébergement Web et votre nom de domaine chez OVH
- 4. Acheter un nom de domaine chez LWS
- 5. Connection a l'interface LWS
- 6. Installer WP dans LWS
- 7. Wordpress installé

#### 3-QUIZ | Mettre en ligne

#### 4-PRISE EN MAIN

- 1. Voyons rapidement l'interface WP
- 2. Les paramètres du Profil
- 3. Réglages général
- 4. Réglages de la lecture et écriture
- 5. Réglage des commentaires
- 6. Réglage des Médias, permaliens et confidentialité

### 5-QUIZ | Prise en main

#### 6-APPARENCE | La gestion du thème

- 1. Présentation
- 2. Explorer les différents thèmes
- 3. Personnaliser le titre et mettre le favicon
- 4. Les paramètres de personnalisation
- 5. Presicion sur les themes

### 7-QUIZ | Gestion de theme

#### **8-LES BASES DE WORDPRESS**

1. Articles et Pages - Introduction

AI2R CONSULT

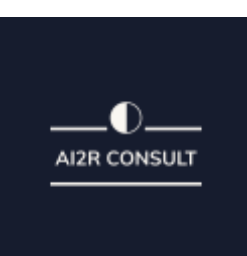

- 2. Commencer a créer une nouvelle pageCatégories et Etiquettes
- 3. Explication rapide pour mettre du contenu Texte
- 4. Ajouter une image et une vidéo
- 5. L'image à la une
- 6. Ajouter des comptes a votre site
- 7. Les commentaires

### 9-QUIZ | Les bases

### 10-Créer et Gérer son menu

- 1. Introduction au menu
- 2. Créer un menu avec des pages
- 3. Ajouter des éléments au menu
- 4. Gérer les menus

### 11-QUIZ | Menu

### **12-PLUGIN ou EXTENSION**

- 1. Ou les trouver et comment les installer
- 2. Découvrir les plugins et installer le 1er
- 3. Les Plugins indispensable
- 4. Woo commerce Intro
- 5. Creer une fiche produit
- 6. intro des autres fonctions de woocommerce
- 7. WOO COMMERCE Dashboard Commandes Coupons
- 8. WOO COMMERCE les reglages de la boutique
- 9. WOO COMMERCE Etat et extensions
- 10. WOO COMMERCER Analytics

### **13-CONTACT FORM 7**

- 1. Présentation du plugin
- 2. Création d'un nouveau formulaire et l'intégrer

### 14-QUIZ | Plugin

### 15-APPARENCE | Les thèmes qu'est ce que c'est

- 1. Ou trouver les thèmes
- 2. 3 methodes pour les installer

# **16-DÉCOUVRIR LE THEME**

- 1. Option de mise en page
- 2. Option de l'en-tête

AI2R CONSULT

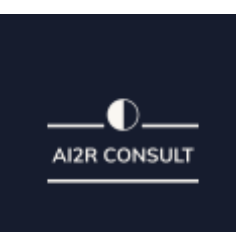

- 3. Option du pied de page
- 4. Option des couleurs et typo
- 5. Découvrons les dernières options

### **17-ELEMENTOR**

- 1. A quoi sert Elementor
- 2. Installer Elementor
- 3. Présentation des options dans l'onglet

# 18-ELEMENTOR | Partie Création

- 1. Presentation des options dans l'onglet ELEMENTOR
- 2. Option de réglages ELEMENTOR
- 3. Encore quelques réglages
- 4. Création de la 1er section de la page
- 5. Importer une image dans la section
- 6. Comment ajouter un TITRE et un TEXTE
- 7. Créer une nouvelle section dans la meme page
- 8. Inserer une video
- 9. Ajouter des boutons
- 10. Ajouter un séparateur ou un espaceur
- 11. Intégrer google map
- 12. Ajouter des icones
- 13. Inserer une boite d'images
- 14. Insérer une boite d'icone
- 15. Créer une notation avec des Étoiles
- 16. La galerie photo intéractive
- 17. Carrousel d'images
- 18. Créer une liste d'icones
- 19. Ajouter des compteurs intéractifs
- 20. Les barres de progression
- 21. Ajouter des témoignages pour crédibiliser votre site
- 22. Comment ajouter des Onglets, accordeon et va et vient
- 23. Ajouter les icones de réseaux sociaux
- 24. Creer une alerte sur votre site
- 25. Les derniers outils disponible

# 19-QUIZ | Elementor

### 20-ATELIER - Site Agence de Marketing Digitale

- 1. Présentation des documents fournis
- 2. Nettoyage des elements precedents
- 3. Inserer le logo
- 4. Créer le menu
- 5. Ajuster les options du menu

AI2R CONSULT

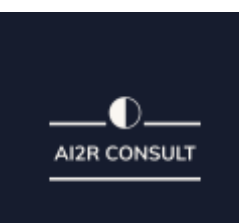

- 6. reglage generaux d'elementor
- 7. Création de l'entete de la page
- 8. Elements dans la rangée suivante
- 9. Ajuster les réglages de cette section
- 10. Mise en place de la section suivante
- 11. Création de la section SERVICE
- 12. Ajuster les derneires options a la section
- 13. Ajouter la page d'accueil au menu
- 14. Entete de la page d'accueil
- 15. Section domaine d'expertise
- 16. Rajouter les options du domaine d'expertise
- 17. Finalisation de la page d'accueil
- 18. Ajout des premiers elements de la section AGENCE
- 19. Ajouter les photos des collaborateurs
- 20. Conclusion

### 21-Ajuster le Site en version mobile

- 1. Elementor pour ajuster son site mobile
- 2. Faire les ajustement pour mobile
- 3. Conclusion

### **22-EDITEUR DE TEXTE GUTENBERG**

- 1. Télécharger Gutenberg si besoin
- 2. Présentation de Gutenberg | Intro
- 3. Commencer à écrire un texte
- 4. Ecrire du texte et le modifier
- 5. Insérer un image
- 6. Insérer une galerie
- 7. Insérer une bannière
- 8. Aperçu de notre page
- 9. Média et texte
- 10. Insérer un vidéo
- 11. Créer un bouton
- 12. Mettre la bonne destination « lien » à notre bouton
- 13. Comment faire des colonnes
- 14. Sépérateur et espacement

### 23-Quiz Gutenberg

### 24-ATELIER Créatif | Créer une page avec Gutenberg

- 1. Présentation
- 2. Parametrer le thème
- 3. Créer la premières colonnes
- 4. Création du 1er bloc

AI2R CONSULT

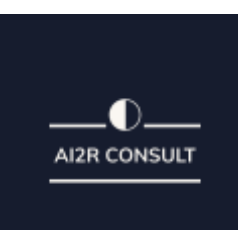

- 5. Parametrage du 1er bloc
- 6. Création du 2eme bloc
- 7. Mise en forme et création du bouton
- 8. Création de la bannière
- 9. Création du dernier bloc
- 10. Personnaliser sa typo avec du CSS
- 11. Copier les codes CSS
- 12. Trouver une autre typo

# 25-ATELIER Créatif - Portofolio simple

- 1. Présentation de l'atelier
- 2. Installation et recherche du thème
- 3. Personnalisation de l'entete
- 4. Création du 1er Article
- 5. Création du 2eme Article
- 6. Quelques paramètres de Propriété du thème
- 7. Permalien et changement du nom de l'auteur
- 8. Nouvel article et nouvelle catégories
- 9. Menu Insérer les catégories au Menu
- 10. Création de la page -Qui je suis
- 11. Rajouter une page au Menu
- 12. Générer un formulaire de contact
- 13. Intégrer le formulaire de contact
- 14. Contactez moi Astuce et bouton

# 26-Valoriser VOTRE SITE WORDPRESS

- 1. Comment faire un logo simple
- 2. Ou trouver des images pour votre site | Se connecter au site Pexels
- 3. Rechercher sur Pexels
- 4. Decouvrir Unsplash
- 5. Decouvrir Freepik pour des pictos et illustrations
- 6. 06-Découvrir Snazzy pour mieux ecrire vos slogans et contenus

# 27-INTRODUCTION AU RÉFÉRENCEMENT SEO

- 1. Introduction au SEO
- 2. Title et Meta description
- 3. Choisir ces mots clés
- 4. Soignez le contenu de vos pages
- 5. Optimiser ces images
- 6. Les backlinks
- 7. Conclusion

# **28-PLUGIN YOAST SEO**

AI2R CONSULT

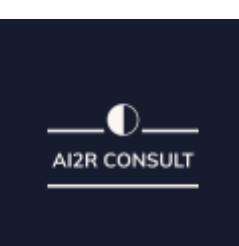

- 1. Presentation rapide
- 2. Réglage SEO
- 3. Les derniers réglages
- 4. Comment a faire les premiers parametre de notre page
- 5. Les autres parametres SEO
- 6. Les derniers réglages

### 29-Quiz SEO

### **30-ATELIER Créatif - E-Commerce Myshoes**

- 1. Fichiers MyShoes.zip
- 2. INTRO Télécharger le thème
- 3. INTRO Configurer le titre et favicon
- 4. INTRO Installation de WooCommerce
- 5. PRODUITS Configurer un produit simple
- 6. PRODUITS Création d'un produit variable
- 7. PRODUITS Mettre en place les variations de produit
- 8. PRODUITS Les produits groupés
- 9. PRODUITS Attribuer une montée en gamme
- 10. PRODUITS Produit externe et affilié
- 11. Catégories Widgets Gestion des catégories
- 12. Catégories Widgets Gerer le menu et les categories
- 13. Catégories Widgets Gerer le widget de la sidebar
- 14. Catégories Widgets -Parametre du theme woocommerce
- 15. PAGE d'Accueil personnaliser la page d'accueil
- 16. PAGE d'Accueil page accueil création
- 17. PAGE d'Accueil etude de la concurrence
- 18. PAGE d'Accueil présentation de la page d'accueil
- 19. PAGE d'Accueil création de la 1er banniere
- 20. PAGE d'Accueil -Creation de la 2eme banniere
- 21. PAGE d'Accueil Ajout des sépérateurs et de la citation
- 22. PAGE d'Accueil Ajouter les nouveautes avec WooCommerce
- 23. PAGE d'Accueil Finalisation de la page d'accueil
- 24. MEGA MENU Installation de l'extension
- 25. MEGA MENU Présentation générale du Mega Menu
- 26. MEGA MENU Plus de détail des para-métrages
- 27. MEGA MENU Ajouter le contenu du menu
- 28. MEGA MENU Personnaliser le Mega Menu
- 29. MEGA MENU Dernier paramètre
- 30. FOOTER Créer son footer
- 31. POP-UP Télécharger l'extension
- 32. POP-UP Parametrage du PopUp
- 33. POP-UP Les cookies
- 34. ADMIN WOO COMMERCE Présentation de l' interface
- 35. ADMIN WOO COMMERCE Partie Analytics
- 36. ADMIN WOO COMMERCE Parametrer PayPal
- 37. ADMIN WOO COMMERCE Générer un processus de Vente

# AI2R CONSULT

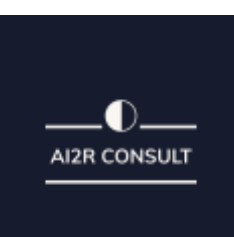

# 38. CONCLUSION

# **31-LA SÉCURITÉ**

- 1. Mettre a jour les elements
- 2. Changer le mot de passe admin
- 3. Plugin AKISMET
- 4. Installer Le plugin securité
- 5. Explication rapide du plugin

### 32-ATELIER Créatif - Style Business - Kitesurf

- 1. Présentation
- 2. Télécharger le thème
- 3. Décriptage du theme OnePress
- 4. Mettre le site en maintenance
- 5. Configurer la page de Maintenance
- 6. Commencons la creation
- 7. Creer la page d'accueil
- 8. Section HERO
- 9. Section FONTIONNALITES
- 10. Section A PROPOS
- 11. Section SERVICES
- 12. Section VIDEO LIGHTBOX
- 13. Section GALERIE
- 14. Section COMPTEUR
- 15. Section EQUIPE
- 16. Section NOUVEAUTE
- 17. Section CONTACT
- 18. Identite du site
- 19. Le menu
- 20. Ajouter un flux instagram
- 21. Pied de page

# 33 - ATELIER Créatif - Site Patisserie

- 1. Découvrir le plan du site
- 2. Choisir le theme
- 3. Personnaliser l'entete
- 4. Creation du menu et des pages
- 5. Personnaliser le Menu
- 6. Les dernières retouches du menu
- 7. Commencer la structure de la page
- 8. Finaliser les reglages du site
- 9. Travaillons sur le haut de la page Patisserie
- 10. Mettre une video
- 11. Mettre les premières patisseries

AI2R CONSULT

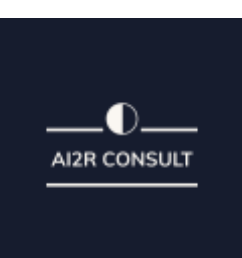

- 12. Modifier les colonnes et finaliser les produits
- 13. Mettre la map
- 14. Parametrage de Ou nous trouver
- 15. Mettre l'ancre du menu
- 16. Mettre le 1er produit
- 17. Options du produit
- 18. Ajuster le menu avec les nouveaux elements
- 19. Valider une commande
- 20. Pied de page et conclusion

### 34-QUIZ Final

Type de parcours de formation : Individualisé

**<u>Rythme de formation</u>**: Plusieurs rythmes possibles

Durée moyenne : 12,00 heures.

Profils des stagiaires : Tout public

<u>Équipe pédagogique</u> : Responsable pédagogique, formateurs, coach.

# Moyens pédagogiques et techniques

Formation E-learning Quizz / QCM Tests de positionnement, évaluation.

# Dispositif de suivi de l'exécution de l'évaluation des résultats de la formation

Relevés de présence. Enquête de satisfaction. Évaluation en entrée, pendant et en sortie de formation.

> AI2R CONSULT 46 Rue Victor Hugo - 69200 VENISSIEUX Siret : 89124567200011, Immatriculé au RCS de LYON. Numéro de déclaration d'activité 84691781869 / DATADOCK 0086655 Email : ai2r.formation@gmail.com

V2 Date de mise à jour : 03/2023